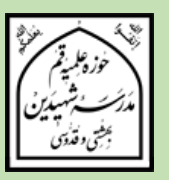

# راهنمای پذیرش اینترنتی

مدرسه شهیدین بهشتی و قدوسی (ره) مرکز رسمی تخصصی فقه و اصول ویژه برادران سال تحصیلی ۱۴۰۳–۱۴۰۲

در سایه عنایات الهی و توجهات حضرت بقیه الله ﷺ پذیرش پایه هفتم مرکز رسمی تخصصی فقه و اصول مدرسه شهیدین (ره) برای سال تحصیلی ۱۴۰۳ - ۱۴۰۱ از تاریخ **۱۴۰۲/۲/۱** آغاز می شود و در تاریخ **۱۴۰۲/۲/۱۱** پایان مییابد.

ثبت نام فقط به صورت اینترنتی و از طریق سامانه پذیرش مدرسه شهیدین (ره) صورت می گیرد.

اًدرس سایت اطلاع رسانی مدرسه شهیدین (ره):

## https://shahidain.ir

مراحل پذیرش: ۱- تکمیل فرمهای ثبت نام داوطلب ابتـدا بـا وارد کـردن اطلاعـات خواسـته شـده در فرمهـای سـامانه پـذیرش، ثبـت نـام کـرده و کـد رهگیـری ۱۶ رقمـی دریافـت میکنـد. ارائـه خـدمات در مراجعـات بعـدی بـه سـامانه، منـوط بـه ارائـه کـد پیگیـری اسـت. ضـمنا ارائـه پرینـت ثبـت نـام در مراجعـه بعـدی بـه مدرسـه، لازم اسـت و بـدون آن، به ثبت نام ترتیب اثر داده نمیشود.

#### ۲- اطلاع از تاریخ، زمان و مکان مصاحبه

داوطلب باید ۳ روز بعد از ثبت نام با مراجعه به سامانه پیگیری در سایت مدرسه از تاریخ، زمان و مکان مصاحبه مطلع شود. لازم است داوطلب در تاریخ، زمان و مکان اعلام شده برای مصاحبه در مدرسه حاضر شود. در غیر این صورت، غیبت ثبت خواهد شد. ۳- اطلاع از نتیجه نهایی پذیرش داوطلب می بایست بعد از انجام مصاحبه، در تاریخی که متعاقبا در سایت مدرسه اعلام خواهد شد، با مراجعه به سامانه پیگیری و وارد کردن کد پیگیری، از پذیرفته شدن یا نشدن خود در نهایت، اطلاع یابد.

خلاصه فرایند پذیرش را در تصویر زیر مشاهده میکنید:

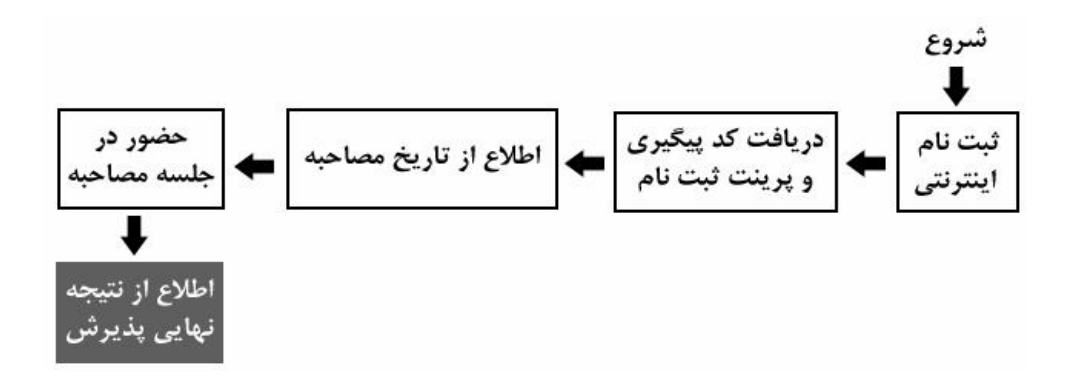

**توجه:** زمانهای تعیین شده قابل تغییر نیستند. اما در موارد اضطراری، با شمارههای زیر تماس بگیرید: تلفن مدرسه شهیدین: ۳۷۷۳۸۸۸۱–۲۰۵ داخلی ۲۲۵ تلفن مستقیم مسؤول آموزش دوره فقه و اصول (آقای خاتمی): ۳۷۷۳۸۹۵۲–۲۲۵

راهنمای استفاده از سامانه پذیرش با مراجعه به سایت اطلاعرسانی مدرسه، به سامانه پذیرش فقه و اصول، وارد شوید. در تمام فرمها، پر کردن مواردی که با ستاره مشخص شدهاند، الزامی است. تمام فرمها باید به زبان فارسی کامل شوند مگر اعداد که باید به زبان انگلیسی وارد شوند. (معمولا اعداد خودبخود به صورت انگلیسی وارد می شوند در غیر این صورت زبان رایانه را انگلیسی کنید.)

توجمه: همزمان با ثبت نام آموزش تکمیلی فقه و اصول، ممکن است ثبت نام پایه اول مدرسه نیز به شکل اینترنتی در حال انجام باشد، لطفا دقت فرمائید، اشتباها از سامانه ثبت نام پایه اول، استفاده نکنید.

فرم ۱ - مشخصات فردی

پر کردن موارد دارای ستاره الزامی است.

- نام و نام خانوادگی را به طور کامل و به زبان فارسی بنویسید.
  - نام پدر به طور کامل و به فارسی وارد شود.
- تاريخ تولد را به تفكيك روز، ماه و سال و با عدد وارد نمائيد.
  - کد ملی دہ رقمی را وارد نمائید.

- شـماره شناسـنامه بـدون سـرى و حـروف وارد شـود. اگـر شـماره شناسـنامه همـان كـد ملـى
  است، كد ملى را وارد نمائيد.
  - محل صدور را که عبارت از نام یک شهر است وارد نمائید.
- محل سـ کونت را بـ ترتیبـی کـ در فـرم وجـود دارد، وارد نمائیـد. ابتـدا نـام اسـتان، سـپس نـام
  شهر و بعد روستا و بخش را وارد نمائید. نام استان و شهر الزامی است.
  - أخرين مدرك تحصيلي كلاسيك، معدل و رشته خود را وارد نمائيد.
    - ٥ شغل پدر و پایه تحصیلات را به طور دقیق وارد نمایید.
    - شغل مادر و پایه تحصیلات را به طور دقیق وارد نمایید.
  - وضعیت متأهل یا مجرد بودن را انتخاب نمائید. وضعیت فعلی مهم است.
- در صورت انتساب به ایشار گران آن را وارد کنید. مثلا اگر کسی برادر شهید است در فیلد مربوطه عنوان برادر شهید را وارد کند.
- اطلاعات پایه های حوزوی طی شده، شامل معدل نهایی هر پایه (معدل ثبت شده در برگه ارزیابی برای هر پایه)، استان محل تحصیل در هر پایه، مدرسه محل تحصیل در هر پایه، تلفن ثابت محل تحصیل در هر پایه و شماره مرکز مدیریتی را که در هر پایه داشته اید وارد نمائید.
- معـدلها بـرای مسـؤولین پـذیرش بسـیار مهـم هسـتند. در وارد کـردن آنهـا نهایـت دقـت را بـه کـار گیریـد. در صـورتی کـه هرگونـه مغـایرتی بـین معـدل ثبـت شـده در سـامانه و معـدل موجـود در برگـه ارزیـابی دیـده شـود، ثبـت نـام باطـل میشـود. معـدلها بـر اسـاس برگـه ارزیـابی، در سامانه وارد شوند.

دقــت فرمائیــد پــر کــردن تمــام اطلاعــات پایــه ششــم، بــه جــز معــدل، بــرای داوطلبــان ورود بــه پایه هفتم، اجباری است.

نکته : اگر در پایه ششیم حوزه مشغول تحصیل میباشید، لازم است معدل نیمسال اول از پایه ششیم را در بخش «معدل پایه ششیم» وارد نمائید؛ در این صورت وارد کردن معدل پایههای بعدی منتفی است. اگر پایه ششیم را به پایان بردهاید و در آستانه پایه هفتم هستید، باید معدل کل سال ششم را در محل مربوطه درج نمائید.

- اطلاعات دو نفر از هم بحثی های خود، شامل نام و نام خانوادگی و شماره تلفن همراه را وارد نمائید.
- اطلاعات دو نفر از اساتید خود، شامل نام و نام خانوادگی و شماره تلفن همراه را که می توانند معرف شما باشند، وارد نمائید.
- شـماره تلفـن همـراه خـود را بـه صـورتی کـه خواسـته شـد اسـت (بـدون صـفر ابتـدایی) وارد
  نمائید.

- آدرس پست الکترونیکی خود را وارد نمائید. دقت نمائید که آدرس را درست وارد کرده و به آن دسترسی داشته باشید. گزارش ثبت نام، پیامها و اخبار و ... از طریق این ایمیل مخابره خواهند شد. اگر ایمیل ندارید حتما قبل از ثبت نام، یک عدد بسازید.
- شـماره تلفـن همـراه پـدر يـا سرپرسـت خـود را بـه صـورتی كـه خواسـته شـده اسـت (بـدون صـفر
  ابتدایی) وارد نمائید.
- شـماره تلفـن ثابـت محـل سـكونت خـانواده خـود را وارد نمائيـد. ذكـر كـد شهرسـتان نيـز در بخش مربوطه الزامي است.
  - آدرس کامل محل سکونت خانواده را وارد نمایید.
- کد پستی دہ رقمی محل سکونت خانوادہ را با دقت وارد نمائید. مکاتبات مدرسه با این
  کد پستی انجام خواہد شد.
- ثبت نام برای دو مقطع سطح یا خارج به طور همزمان در حال انجام است. یکی از دو مورد سطح یا خارج را انتخاب کنید.
- نکته: اگر با پر کردن اطلاعات و فشردن دکمه «مرحله بعد»، سیستم پیغام میدهد که اطلاعات ناقص است، حتما نقصی در اطلاعات ورودی شام وجود دارد. دوباره فرم را مرور فرمائید.

فرم ۲- بارگزاری تصاویر و اسناد

در ایـن فـرم شـما بایـد تمـام تصـاویر خواسـته شـده را قبـل از ثبـت نـام، اسـکن کنیـد و در هـر مـورد، فایـل خواسـته شـده را وارد نمائیـد. وارد کـردن تصـویری کـه ربطـی بـه مـورد خواسـته شـده نـدارد، موجـب ابطـال ثبـت نـام میشـود. مـثلا اگـر بـه جـای تصـویر کارنامـه پایـه اول، تصـویر کارنامـه پایـه دوم وارد شود، موجب ابطال ثبت نام میشود.

تصویر پرسنلی خود را به مشخصات زیر آماده کرده و آپلود نمائید:

۱- نوع تصویر باید jpg باشد.
 ۲- لازم است قبل از ثبت نام، تصویر خود را در ابعاد ۴۰۰ \* ۳۰۰ پیکسل و با حجم حداقل ۱۰۰ کیلوبایت و حداکثر ۲۰۰ کیلوبایت آماده کرده و سپس اقدام به بارگذاری نمائید.
 ۳- این تصویر باید آخرین تصویر شما و تمام رخ و زمینه سفید باشد. در صورت ثبتنام با تصاویر مخدوش، غیرپرسنلی یا غیرمرتبط، ثبت نام باطل می شود.

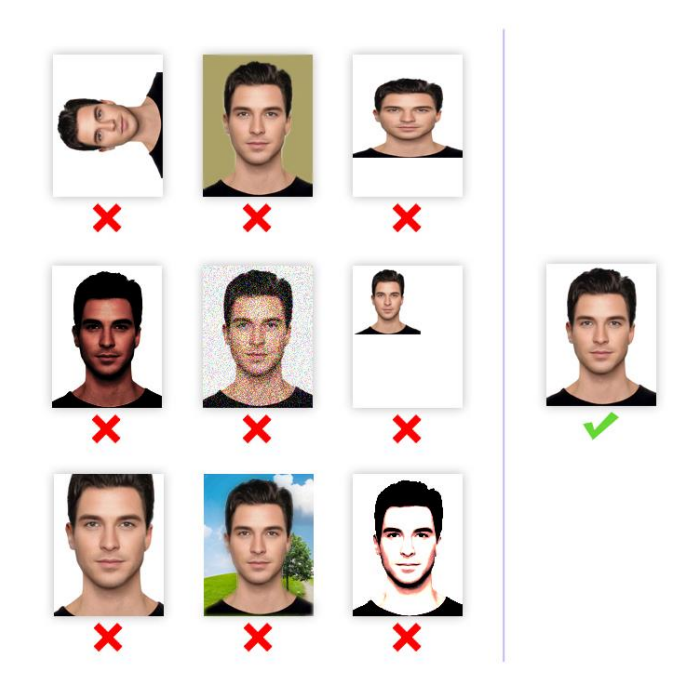

تصاویر صفحه اول شناسامه، صفحه دوم شناسامه، روی کارت ملی و آخرین برگ
 ارزیابی حوزه را به صورت تفکیک شده و با مشخصات زیر آماده کرده و آپلود نمائید:

۱– نوع پسوند فایل تصویر باید jpg باشد. ۲– لازم اســت قبــل از ثبــت نــام، تصــویر خــود را بــا حجــم حــداقل ۱۵۰ کیلوبایــت و حــداکثر ۲۵۰ کیلوبایت آماده کرده و سپس اقدام به بارگذاری نمائید.

۳- ایــن تصــویر بایــد بــا کیفیــت مطلــوب و در ابعـاد واقعــی اسـکن شــده و آپلــود شــود. در صورت ثبت نام با تصاویر مخدوش، یا غیرمرتبط، ثبت نام باطل می شود.

### فرم ۳- مرور اطلاعات قبل از تأیید نهایی

در این مرحله پیش نمایش کل اطلاعات وارد شده را ملاحظه خواهید کرد. لطفا با حوصله، اطلاعات وارد شده را دوباره مرور کرده و در صورت مشاهده نقص، با کلیک روی دکمه اصلاح به مراحل قبل برگردید و نواقص را برطرف کنید. در صورتی که نقصی وجود ندارد، روی دکمه «تأیید نهایی» کلیک نمائید تا ثبت نام شما انجام شود. در زمان پر کردن فرمها، هرگز از دکمه مکدن است فرآیند تأیید. چندین ثانیه طول بکشد لطفا صبور باشید.

#### فرم ٤- گزارش ثبت نام

در این مرحله شما پیغامی مبنی بر انجام ثبت نام ملاحظه خواهید کرد و در زیر آن کد پیگیری مخصوص به خود را مشاهده خواهید نمود. حتما شماره پیگیری را یادداشت کرده و از این فرم یک پرینت در قطع A4 تهیه کنید یا این صفحه را در فرمت pdf ذخیره کرده و قبل از مراجعه به مدرسه، در همان اندازه چاپ نمائید. اگر این صفحه در رایانه شما ظاهر نشد و یا به عللی ثبت نام ناقص ماند، با اطمینان از صحت عملکرد رایانه و برقراری اینترنت، فرآیند ثبت نام را دوباره طی کنید. <u>ثبت نام زمانی</u> تکمیل شده است که گزارش ثبت نام ظاهر شده و کد پیگیری را مشاهده کنید.

**نکته**: به جهت اطمینان از انجام ثبت نام، بعد از فشردن دکمه «تأیید نهایی»، یک پیامک و ایمیل شامل کد پیگیری، از سوی سامانه ثبت نام، به شامره همراه و آدرس ایمیل شما ارسال خواهد شد. **توجه**: دقت فرمائید فرم ۴ (گزارش ثبت نام)، فقط یک بار نشان داده خواهد شد. پرینت این صفحه برای مراجعه به مدرسه الزامی است.

تلفن مدرسه شهیدین (ره): ۳۷۷۳۸۸۸۱ ح۲۵ داخلی ۲۲۵

تلفن مستقیم مسؤول آموزش دوره فقه و اصول (آقای خاتمی): ۳۷۷۳۸۹۵۲–۲۲۵